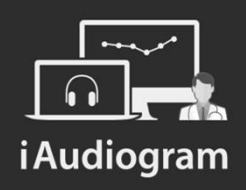

## Comment modifier les données d'un praticien?

Février 2022

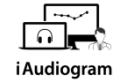

## Dans iAudiogram,

#### il est possible de modifier les données d'un praticien

#### Etape 1

Cliquez en haut à droite de votre écran, vous pourrez:

- *soit sélectionner* le *nom et prénom* du praticien actuellement logué
- *soit sélectionner* un autre praticien en fonction de celui que vous voulez modifier

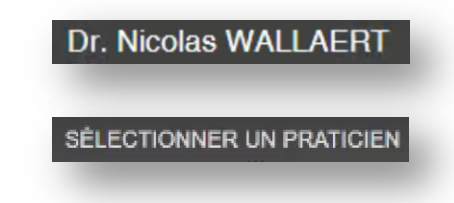

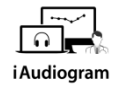

## Dans iAudiogram,

### il est possible de modifier les données d'un praticien

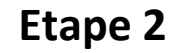

Une fois que vous avez cliqué sur le praticien de votre choix, vous n'aurez plus qu'à:

• Cliquer en haut à droite sur ces initiales

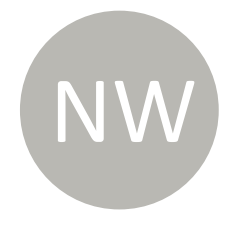

# Dans iAudiogram,

## il est possible de modifier les données d'un praticien

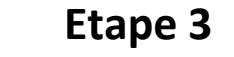

- Vous pouvez modifier vos coordonnées professionnelles
- Cliquer sur *Enregistrer* afin de sauvegarder vos données
- Vous pouvez également cliquer sur *quitter* si finalement vous ne voulez pas les modifier

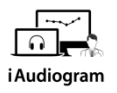

#### Modification praticien

| champs requis     |                      |   |
|-------------------|----------------------|---|
| Prénom *          | Nom *                |   |
| Nicolas           | WALLAERT             |   |
| Date de naissance |                      |   |
| 01/01/2010        | ORL                  | * |
| Genre *           |                      |   |
| O Femme           |                      |   |
| O Homme           |                      |   |
| Adresse ligne 1   |                      |   |
| Adresse ligne 2   |                      |   |
| Ville             | Etat/Province/Region |   |
| Code postal       | Téléphone            |   |
| Mail              | <br>Mail Apycript    |   |
| Numéro Adeli      | <br>Code barre Adeli |   |
| Numéro Rpps       | <br>Code barre Rpps  |   |

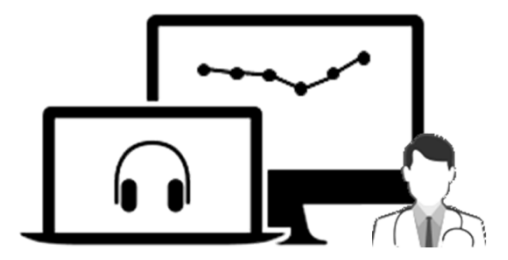

# **i** Audiogram

Pour tout renseignement, nous restons à votre écoute

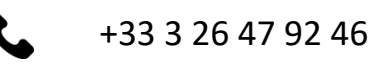

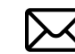

support@iaudiogram.com